# W32-TDS3000/-TDS3000CYC

波形の単発取込/トリガ毎の繰返し取込

TDS3000Bシリーフ

TDS3000Bシリーズはテクトロニクス社の商標です。

D .

TDS3000Bシリーズ

....

L B

デジタルオシロスコープ

使用できる機 種

| み        |             | 品番               | GP-IBボード  | 価格              |                                  |  |  |
|----------|-------------|------------------|-----------|-----------------|----------------------------------|--|--|
| <b>K</b> | 単発          | W32-TDS3000-R    | ラトックシステム製 | 65 000 <b>M</b> | Windows                          |  |  |
|          | 波形取込        | W32-TDS3000-N    | NI製       | 00,000 <b>円</b> | 7/8.1/10<br>(32,64bit)           |  |  |
|          | 繰返し<br>波形取込 | W32-TDS3000CYC-R | ラトックシステム製 | 160 0000        | Excel2010/2013<br>Excel2016/2019 |  |  |
|          |             | W32-TDS3000CYC-N | NI製       | 100,000         | (32bit only)                     |  |  |

トロニク

・波形データを電圧値として、Excelシートに取込みます。

最大4波形までの波形を同時に取込むことができます。 ・オシロの管面に表示中の測定データも同時に取込むことができます。

・波形を受信すると、自動的に作図を行います。

・測定器の画面をビットマップとして取り込むことができます。 ・W32-TDS3000CYCは、トリガ毎に繰返し波形を取込むことができます。シートの右端に到達すると 自動的に取込を中断します。

本プログラムはExcel上のアドインとして動作 します。起動すると、Excelシート上に、このウイ ンドウが現われます。「取込開始」ボタンで波形 ータの取り込みを開始します。 121 O E F G H 取込を開始する前に、取込むチャンネル番号 2005/11/ ・取込開始データ位置・取込データ長さを設定 しておいてください Taultanaia TD220000 波形データは、Excelシート 举党取込 1.4 連続取込 の現在のカーソル位置を先 頭に上下方向に取込みます。 取込開始 - 取込和団 - の- の - のいから (右図参) PCH-1 0.8 カーソル位置を移動するこ CH-2 10.0 × 00v# 0 0.6 とにより、複数の波形を1つ □ Сн-з 0.4 □ CH-4 のExcelシートに取込みます。 間引き間期 F 目付時別入力 Mummmmm Mummmmm W Non 🔹 ビットマップ グラフ作回 時間単位 ms ・ 1 ・ 演算係数 Excelシートに波形データを取込んだ後、 自動的に作図を行います END 作図後、様式は使用目的に合わせて 自由に変更してください。

## 化説明

のデータとして取り込みます。

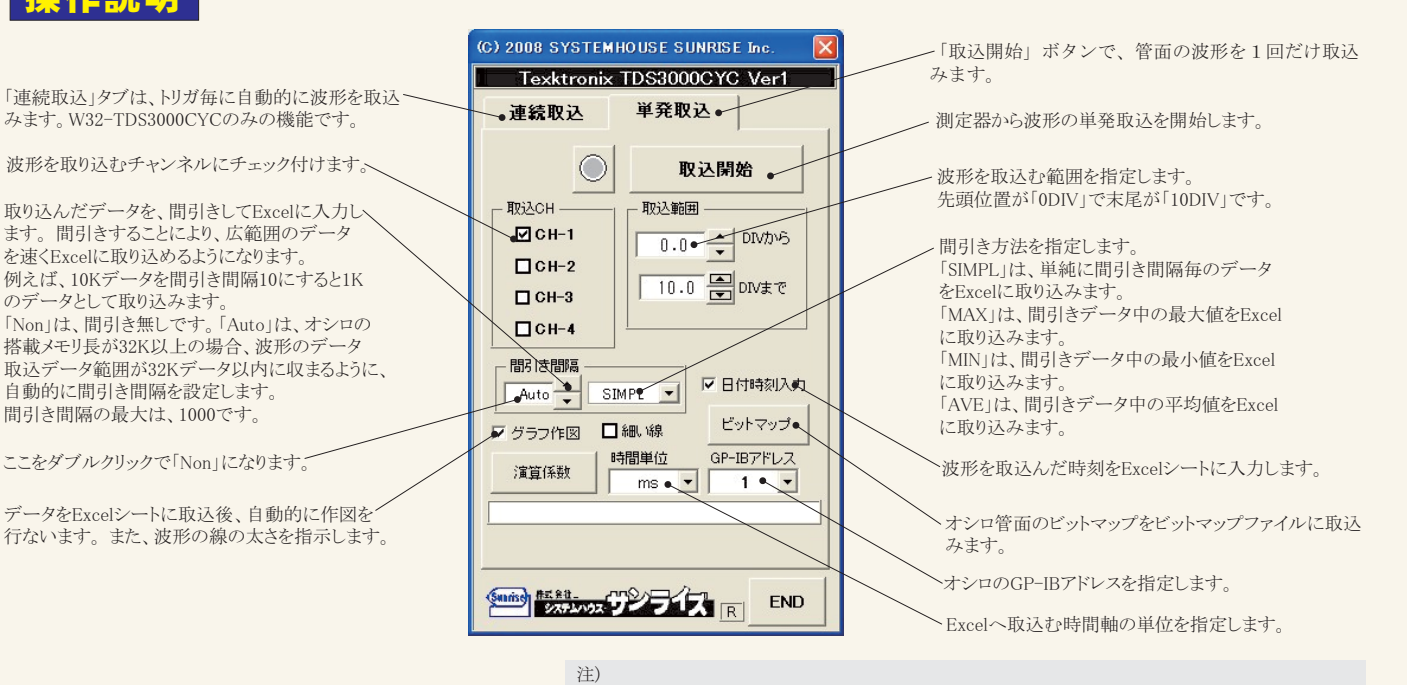

波形の取込速度は、Pentium4の3GHzのパソコンを使用した場合、下記がおおよその目安となります。 TDS3000Bシリーズの場合

・波形データ数 500データで1チャンネルの時、約0.45秒(GP-IB通信時間は、0.3sec)

・波形データ数 10Kデータで1チャンネルの時、約3.1秒(GP-IB通信時間は、1.1sec)

#### 演算係数の設定

| その他の条件 🔀                                                                                                    | 係数演算を行うチャンネルにチェックを付けます。                                                                                                    |
|----------------------------------------------------------------------------------------------------|----------------------------------------------------------------------------------------------------|
| 係数演算     CH-14       日本     G数元       1.0     0.0       2     1.0       3     1.0       0.0     User       3     1.0       1.0     0.0       1.0     User       3     1.0       1.0     0.0       1.0     User       3     1.0       1.0     0.0       1.0     User       5     2.00       1.0     0.0       1.0     User       5     2.00       1.0     0.0       1.0     User | <ul> <li>各チャンネルの電圧値を他の物理単位へ変換するための係数を入力します。</li> <li>通常は、「A=1」「B=0」です。</li> <li>Excelシートへは、下記の演算結果が入力されます。</li> <li>入力値 = (波形電圧値 - B) * A</li> <li>必要なら、演算後の単位を入力します。</li> </ul> |

### 画面ビットマップの取込

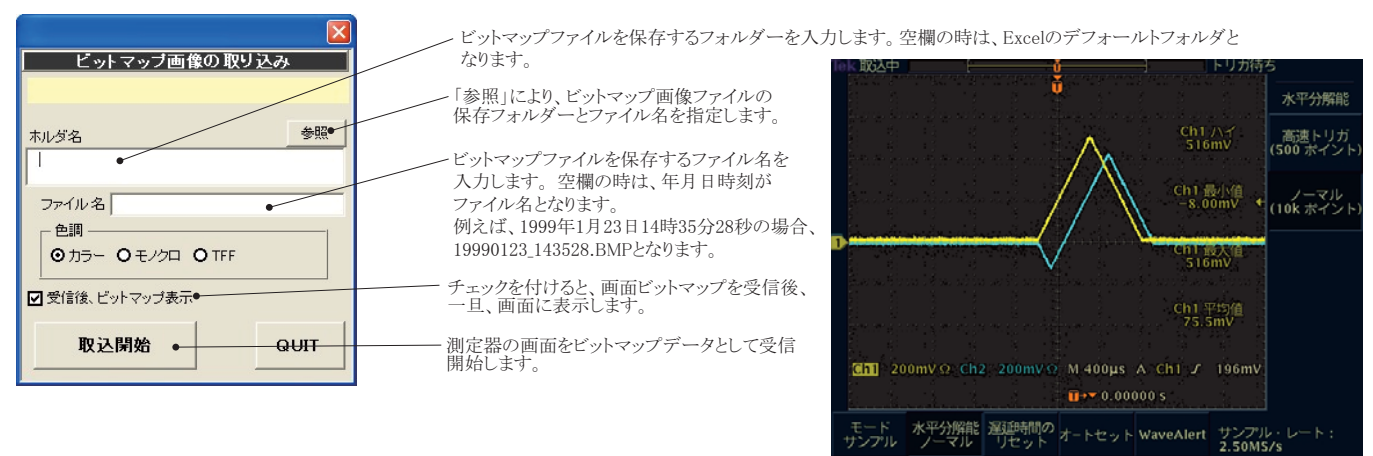

波形の連続取込

、波形取込を開始します

※W32-TDS3000CYCだけの機能です。

連続取込は、オシロスコープを「SINGLE SEQ」に設定し、トリガが架かり波形がオシロスコープの管面に表示されるごとに自動的に波形データが Excelシートに取込まれます。Excelシート右端までの繰返し取り込みが可能です。ただし、Excelへ波形取込中に発生した波形は取り込みができま せんから、短時間に頻繁に発生する波形の取り込みには不向きです。例えば、オシロスコープのデータ長が 2.5Kデータに設定されている場合、 1チャンネルのデータ取り込みに約3秒の時間を要しますから、3秒以上早い周期で発生する信号波形は取りこぼすことになります。 「START」ボタンをクリックすると、トリガ条件が設定され、トリガが「SINGLE SEQ」モードになり、波形の入力を待ちます。

モート ナンプル

| (C) 2008 SYSTEMHOUSE SUNRISE Inc. | トリガは「SINGLE SEQ」に設定され、トリガが架かるごとに自動的に波形がExcelシートに繰 し取り込まれます。<br>取り込み条件は、「単発取込」で設定されている条件に従います。Excelシートに波形入力完了前に、次の信号<br>が入力されてもも無視されます。なお、「単発波形」の条件設定でグラフ作図にチェックがついている場合、波<br>形取り込みと同時に作図が行われますが、10回の作図が行われた後、自動作図はOFFとなります。 |
|-----------------------------------|----------------------------------------------------------------------------------------------------|
| 連続取込                              | 波形の取込を中断します。                                                                                                    |
| START STOP SPOT                   | ―― 現在オシロスコープに表示されている波形を1回だけ取込みます。                                                                                                    |
| 繰返波形取込                            | 波形を取り込むチャンネルにチェック付けます。                                                                                                    |
| 取J 込む項目<br>波形                     | ―― 管面に表示されている測定値の取り込みを行うときにチェックを付けます。                                                                                                    |
|                                   | 測定値の演算係数を入力します。                                                                                                    |
|                                   | オシロに波形が取込まれた後、測定値を取込むまでの遅延時間を入力します。<br>これは、オシロに波形が取込まれた後、測定値の計算結果がオシロ管面に反映されるまでのタイムラグ<br>を調整するために必要です。                                                                                                    |
|                                   | ―― トリガチャンネルを指定します。                                                                                                    |
| CHI • RISe                        | ――トリガレベルを指定します。空欄の場合は、レベル設定は行われません。                                                                                                    |
|                                   | ─ トリガのスロープを指定します。                                                                                                    |
|                                   | ─ オシロ管面中央からのトリガ位置を時間で指定します。空欄の場合は現状が維持されます。                                                                                                    |
|                                   | 「単発取込」「連続取込」の入力された条件を保存または読込みます。                                                                                                    |

トリガ毎に波形を連続的に取込むことが出来ます。 ただし、波形データをパソコンに送信中は、次の波形を受け付けることが出来ません。 従いまして、波形と波形の時間間隔が短いと波形の取りこぼしが発生します。

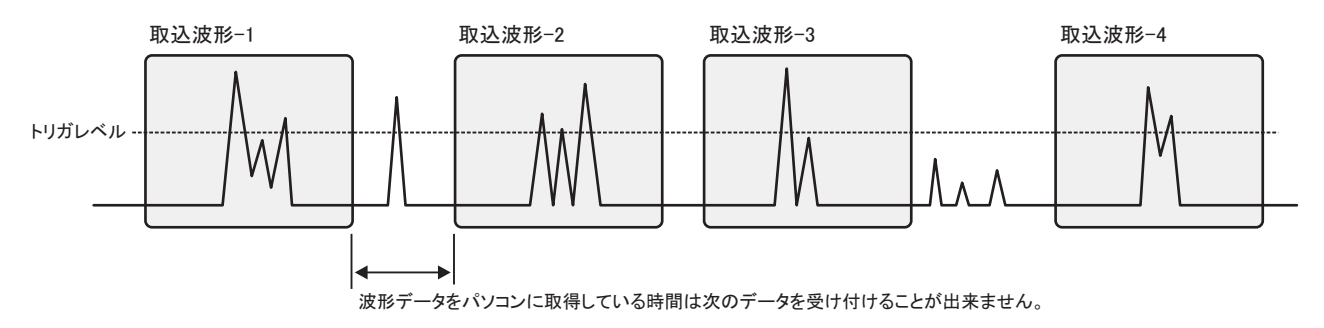

#### 波形の連続取込例

| 🖼 Microsoft Excel - TDS3000/b/91/7 xfs 💽 💽 🔀                                                                                                    |                         |                        |            |            |            |            |            |            |            |            |            |          |        |      |     |
|----------------------------------------------------------------------------------------------------|-------------------------|------------------------|------------|------------|------------|------------|------------|------------|------------|------------|------------|----------|--------|------|-----|
| アイルビ 編集型 表示() 挿入型 書式() アール① デーション ウィンドウ() Adde FDF型 TOS30000℃                                                                                                    |                         |                        |            |            |            |            |            |            |            |            |            |          |        |      |     |
| Date a A B & X & B & C + C + & X & M & M & M & - (D - ) + + (+++) / A & M & A & - (++++) / A & M & A & - (+++++) / A & M & A & - (++++++) / A & M & A & - (+++++++++) / A & M & A & - (++++++++++++++++++++++++++++++++++ |                         |                        |            |            |            |            |            |            |            |            |            |          |        |      |     |
|                                                                                                    |                         |                        |            |            |            |            |            |            |            |            |            |          |        |      |     |
|                                                                                                    | a2 •                    | <ul> <li>目付</li> </ul> |            |            |            |            | •          |            |            | 10         | 100 30     |          |        |      | _   |
| A                                                                                                    | 1回目                     |                        | 2回目        | 3回目        | 4回目        | 5回目        | 6回目        | I          | J          | К          | L          | М        | N C    | ) P  | Q . |
| 2                                                                                                    | 日付 2                    | 005/11/15              | 2005/11/15 | 2005/11/15 | 2005/11/15 | 2005/11/15 | 2005/11/15 | 2005/11/15 | 2005/11/15 | 2005/11/15 | 2005/11/15 | -        |        |      |     |
| 3                                                                                                    | 時刻                      | 19:48:59               | 19:49:03   | 19:49:06   | 194910     | 19:49:14   | 19:49:18   | 19:49:23   | 19:49:27   | 19:49:31   | 19:49:35   |          |        |      |     |
| 4                                                                                                    | 時間(ms) Ch-              | 1                      | Ch-1       | Ch-1       | Ch-1       | Ch-1       | Ch-1       | Ch-1       | Ch-1       | Ch-1       | Ch-1       |          |        |      |     |
| 5                                                                                                    | -49.6                   | 0.06                   | 0.08       | 0.08       | 0.04       | 0.00       | 0.06       | 0.06       | 0.04       | 0.04       | 0.06       |          |        |      |     |
| 6                                                                                                    | -49.56                  | 0.06                   | 0.06       | 0.06       | 0.06       | 0.06       | 0.06       | 0.06       | 0.06       | 0.06       | 0.06       |          |        |      |     |
| 0                                                                                                    | -49.52                  | 0.06                   | 0.06       | 0.04       | 0.06       | 0.00       | 0.04       | 0.06       | 0.06       | 0.06       | 0.06       |          |        |      |     |
| 9                                                                                                    | -49.44                  | 0.06                   | 0.06       | 0.06       | 0.05       | 0.06       | 0.08       | 0.04       | 0.06       | 0.06       | 0.06       |          |        |      |     |
| 10                                                                                                    | -49.4                   | 0.04                   | 0.06       | 0.08       |            | 1 10       | 1.11       |            |            |            |            |          |        |      | 1   |
| 11                                                                                                    | -49.36                  | 0.04                   | 0.04       | 0.06       |            |            |            |            | Ch         | -1         |            |          |        |      |     |
| 12                                                                                                    | -49.32                  | 0.06                   | 0.06       | 0.04       |            |            |            |            |            | 1          |            |          |        |      | 1   |
| 13                                                                                                    | -49.28                  | 0.06                   | 0.06       | 0.06       |            |            |            |            | 7.5        | 24         |            |          |        |      |     |
| 14                                                                                                    | -48.24                  | 0.06                   | 0.04       | 0.06       |            |            |            |            |            | hat        |            |          |        |      | I   |
| 16                                                                                                    | -49.16                  | 0.02                   | 0.04       | 0.04       |            |            |            |            |            | Chel       |            |          |        |      |     |
| 17                                                                                                    | -49.12                  | 0.04                   | 0.04       | 0.04       |            |            |            |            |            | Ob-1       |            |          |        |      |     |
| 18                                                                                                    | -49.08                  | 0.06                   | 0.06       | 0.06       |            |            |            |            |            |            |            |          |        |      |     |
| 19                                                                                                    | -49.04                  | 0.04                   | 0.04       | 0.06       |            |            |            |            |            | Cited      |            |          |        |      |     |
| 20                                                                                                    | -49                     | 0.04                   | 0.04       | 0.05       |            | 1 I m      |            |            |            | Ch-1       |            |          |        |      |     |
| 21                                                                                                    | -48.96                  | 0.04                   | 0.06       | 0.05       |            |            |            |            |            | 01-        |            |          |        |      |     |
| 22                                                                                                    | -48.92                  | 0.04                   | 0.06       | 0.04       |            |            |            |            |            |            |            |          |        |      |     |
| 24                                                                                                    | -48.84                  | 0.02                   | 0.06       | 0.04       |            | i I I I    | 1          |            |            | 50         |            |          |        |      |     |
| 25                                                                                                    | -48.8                   | 0.04                   | 0.02       | 0.06       |            | 1 4 1 1    |            |            |            |            | Ch-1       |          |        |      |     |
| 26                                                                                                    | -48.76                  | 0.02                   | 0.02       | 0.04       |            |            |            |            |            |            |            |          |        |      |     |
| 27                                                                                                    | -48.72                  | 8.04                   | 0.04       | 0.04       | 11 1 1 .   |            | 1.6        |            | 10 11      |            |            | I I      |        |      |     |
| 28                                                                                                    | -48.68                  | 0.02                   | 0.02       | 0.04       |            | 1   1      | 1 12       |            | 1          | 1          |            |          |        |      |     |
| 30                                                                                                    | -40.04                  | 0.04                   | 0.02       | 0.04       |            |            | 1.4        |            | 1          |            | A          |          |        |      |     |
| 31                                                                                                    | -48.56                  | 0.02                   | 0.04       | 0.02       | 1 1        | 1          | 12         |            |            |            |            |          |        |      |     |
| 32                                                                                                    | -48.52                  | 0.04                   | 0.02       | 0.04       |            | ง 1        | 1.00       |            |            |            | 1/ 1       |          |        |      |     |
| 33                                                                                                    | -48.48                  | 0.02                   | 0.04       | 0.02       |            |            | 1          |            |            |            | ·····      | ······   |        |      |     |
| 34                                                                                                    | -48.44                  | 0.04                   | 0.02       | 0.04       |            | 4          |            |            |            |            | 1          |          |        |      |     |
| 35                                                                                                    | -48.4                   | 0.02                   | 0.02       | 0.02       | -          |            | 0.8        | ••••••     |            |            |            |          | *****  |      |     |
| 37                                                                                                    | -48.30                  | 0.02                   | 0.02       | 0.02       | 4          |            | 0.0        |            |            |            |            |          |        |      |     |
| 38                                                                                                    | -48.28                  | 0.02                   | 0.04       | 0.04       |            |            | 1 0.0      |            | 1          |            | 1          |          |        |      |     |
| 39                                                                                                    | -48.24                  | 0.02                   | 0.04       | 0.02       | -          |            | 04         |            |            |            |            |          |        |      |     |
| 40                                                                                                    | -48.2                   | 0.04                   | 0.04       | 0.02       |            | งาเเ       | 1          | 1          | 1 1        | 1          | 1: 1       |          |        | 1    |     |
| 41                                                                                                    | -48.16                  | 0.02                   | 0.02       | 0.02       |            | 1-1-1      | 02         |            |            | ·····      |            |          |        |      |     |
| 42                                                                                                    | -4812                   | 0.02                   | 0.04       | 0.02       |            | - 1        |            | since a    | ~ ~        | 11         | 1: 1       |          | A.     | m in | ~   |
| 43                                                                                                    | -48.08                  | 0.04                   | 0.04       | 0.02       | 0.02       |            | - 0        |            | The last   | VII        | 11         | 1 1      | $\sim$ | 100  |     |
| 45                                                                                                    | -48                     | 0.02                   | 0.02       | 0.04       | 0.02       | -          |            |            |            | - 11       | 1 1        | 1 1      |        | i    |     |
| 46                                                                                                    | -47.96                  | 0.02                   | 0          | 0.04       | 0.02       |            | 02         | 1          | 1          |            |            | <b>A</b> |        |      |     |
| 47                                                                                                    | -47.92                  | 0.02                   | 0.02       | 0.02       | 0.02       |            | -0.4       |            | 1          |            | 1          |          |        | 1    |     |
| 48                                                                                                    | -47.88                  | 0.02                   | 0          | 0.02       | 0.02       | 0.0        | -49.6      | -39.6      | -29.6 -19  | 6 -9.6     | 04 10      | 14 20.4  | 30.4   | 40.4 |     |
| 49                                                                                                    | -47.84<br>Sheet1 Sheet2 | Sheet37                |            | 0.02       | 0.02       | 0.06       | 40.0       | 00.0       | 11         |            | 0.4 10     | 2014     | 30.4   | 404  |     |
| NUM NUM                                                                                                    |                         |                        |            |            |            |            |            |            |            |            |            |          |        |      |     |